# МЕТОДИЧЕСКИЕ РЕКОМЕНДАЦИИ

по применению набора реагентов для выявления и количественного определения ДНК вируса Эпштейна-Барр (*EBV*) в клиническом материале методом полимеразной цепной реакции (ПЦР) с гибридизационнофлуоресцентной детекцией **«АмплиСенс<sup>®</sup> EBV-скрин/монитор-FL»** 

# Формат FRT

## АмплиСенс®

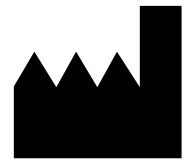

ФБУН ЦНИИ Эпидемиологии Роспотребнадзора, Российская Федерация, 111123, город Москва, улица Новогиреевская, дом ЗА

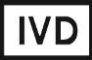

## ОГЛАВЛЕНИЕ

| НАЗНАЧЕНИЕ                                                       | 3    |
|------------------------------------------------------------------|------|
| МЕРЫ ПРЕДОСТОРОЖНОСТИ ОШИБКА! ЗАКЛАДКА НЕ ОПРЕДЕЛІ               | EHA. |
| ПРОВЕДЕНИЕ АМПЛИФИКАЦИИ И АНАЛИЗ РЕЗУЛЬТАТОВ ПРИ ПОМОЩИ          |      |
| ПРИБОРОВ ROTOR-GENE 3000/6000 (CORBETT RESEARCH, АВСТРАЛИЯ) И    |      |
| ROTOR-GENE Q (QIAGEN, ГЕРМАНИЯ)                                  | 7    |
| ПРОВЕДЕНИЕ АМПЛИФИКАЦИИ И АНАЛИЗ РЕЗУЛЬТАТОВ ПРИ ПОМОЩИ          |      |
| ПРИБОРА LINEGENE 9660 (BIOER TECHNOLOGY CO., LTD, КИТАЙ)         | 13   |
| ПРОВЕДЕНИЕ АМПЛИФИКАЦИИ И АНАЛИЗ РЕЗУЛЬТАТОВ ПРИ ПОМОЩИ          |      |
| ПРИБОРА CFX96 (BIO-RAD LABORATORIES, INC. («БИО-РАД ЛАБОРАТОРИЗ, |      |
| ИНК.»), США)                                                     | 14   |
| ПРОВЕДЕНИЕ АМПЛИФИКАЦИИ И АНАЛИЗ РЕЗУЛЬТАТОВ ПРИ ПОМОЩИ          |      |
| ПРИБОРА ICYCLER IQ5 (BIO-RAD LABORATORIES, INC. («БИО-РАД        |      |
| ЛАБОРАТОРИЗ, ИНК.»), США)                                        | 18   |
| ПРОВЕДЕНИЕ АМПЛИФИКАЦИИ И АНАЛИЗ РЕЗУЛЬТАТОВ ПРИ ПОМОЩИ          |      |
| ПРИБОРОВ МХ3000Р/МХ3005Р (STRATAGENE, США)                       | 22   |
| ПРОВЕДЕНИЕ АМПЛИФИКАЦИИ И АНАЛИЗ РЕЗУЛЬТАТОВ ПРИ ПОМОЩИ          |      |
| ПРИБОРА «ДТ-96» (ООО «НПО ДНК-ТЕХНОЛОГИЯ», РОССИЯ)               | 26   |
|                                                                  |      |

## НАЗНАЧЕНИЕ

Методические рекомендации описывают порядок действий при использовании набора реагентов для выявления и количественного определения ДНК вируса Эпштейна-Барр (*EBV*) в клиническом материале методом полимеразной цепной реакции (ПЦР) с гибридизационно-флуоресцентной детекцией «АмплиСенс<sup>®</sup> *EBV*-скрин/монитор-FL» совместно с приборами для ПЦР в режиме «реального времени»:

- Rotor-Gene 3000, Rotor-Gene 6000 (Corbett Research, Австралия),
- Rotor-Gene Q (QIAGEN GmbH («Киаген ГмбХ»), Германия),
- LineGene 9660 (BIOER TECHNOLOGY CO., LTD, Китай),
- CFX96 (Bio-Rad Laboratories, Inc. («Био-Рад Лабораториз, Инк.»), США),
- iCycler iQ5 (Bio-Rad Laboratories, Inc. («Био-Рад Лабораториз, Инк.»), США),
- Mx3000P, Mx3005P (Stratagene, США),
- «ДТ-96» (ООО «НПО ДНК-Технология», Россия),

а также совместно с автоматической станцией для экстракции нуклеиновых кислот NucliSENS easyMAG (bioMérieux, Франция).

| Канал для флуорофора     | Название канала детекции для разных<br>моделей приборов <sup>1</sup> |
|--------------------------|----------------------------------------------------------------------|
| Канал для флуорофора FAM | FAM/Green                                                            |
| Канал для флуорофора ЈОЕ | JOE/HEX/R6G/Yellow/Cy3                                               |
| Канал для флуорофора ROX | ROX/Orange/TxR                                                       |

#### Соответствие названий флуорофоров и каналов детекции

<sup>&</sup>lt;sup>1</sup> Название каналов детекции для соответствующего детектора см. в соответствующем разделе методических рекомендаций к набору реагентов.

## ПОРЯДОК РАБОТЫ ПРИ ИСПОЛЬЗОВАНИИ АВТОМАТИЧЕСКОЙ СТАНЦИИ NucliSENS easyMAG (bioMérieux, Франция)

Вариант 1. Экстракция ДНК с лизисом образца вне прибора

Данный метод экстракции позволяет снизить расход буфера для лизиса NucliSens и предпочтительнее при работе с образцами клинического материала, содержащего сгустки.

- 1. Включить прибор NucliSENS easyMAG и подготовить его к экстракции РНК/ДНК, следуя инструкции к прибору.
- В окне для ввода исследуемых образцов ввести для каждого образца следующие параметры: название образца, материал (*Matrix*) для экстракции ДНК (установить *Plasma*), объем образца (*Volume*) – 0,1 ml, объем элюции (*Eluate*) – 55 mkl, тип образца (*Type*) – *Lysed*, очередность экстракции ДНК в образцах (*Priority*) – *Normal*.
- 3. Создать новый протокол экстракции ДНК и сохранить его. В протоколе указать, что лизис и инкубация образцов происходит вне прибора: *On-board Lysis Buffer Dispensing-No, On-board Lysis Incubation-No.*
- 4. Перенести таблицу образцов в созданный протокол.
- 5. Отобрать необходимое количество специализированных одноразовых пробирок, предназначенных для экстракции ДНК в приборе NucliSENS easyMAG, (включая отрицательный и положительный контроль экстракции). Внести в каждую пробирку на внутренние стенки по 10 мкл ВКО STI-87. Добавить в пробирки по 550 мкл буфера для лизиса NucliSens.

**ВНИМАНИЕ!** При работе с материалом, содержащем сгустки, лизис рекомендуется проводить в пробирках объёмом 1,5 мл. После окончания инкубации (**пункт 8**) следует провести центрифугирование пробирок при 10 тыс об/мин в течение 1 мин на микроцентрифуге и перенести надосадочную жидкость в специализированные пробирки, предназначенные для экстракции ДНК в приборе NucliSENS easyMAG.

- 6. В пробирки с буфером для лизиса NucliSens и ВКО STI-87, внести по 100 мкл подготовленных проб, используя наконечники с фильтром и тщательно перемешать пипетированием. (Следует избегать попадания в пробирку сгустков слизи и крупных частиц).
- В пробирку отрицательного контроля выделения (ОК) внести 100 мкл ОКО. В пробирку положительного контроля (ПК) выделения внести 90 мкл ОКО и 10 мкл ПКО ДНК ЕВV и ДНК человека.

- 8. Инкубировать пробирки в течение 10 минут при комнатной температуре.
- 9. Ресуспендировать пробирку с магнитной силикой NucliSens (bioMeriuex), интенсивно перемешав на вортексе. Внести в каждую пробирку отдельным наконечником с фильтром по 10 мкл магнитной силики и тщательно перемешать пипетированием. Магнитная силика должна быть равномерно распределена по всему объему пробирки.
- 10.Загрузить пробирки с образцами в прибор, установить наконечники, запустить программу экстракции ДНК с лизисом образцов вне прибора (*off board*).
- 11.После окончания экстракции ДНК извлечь пробирки из прибора.

Пробирки с ДНК-пробами перенести в зону ПЦР-амплификации.

Вариант 2. Экстракция ДНК с лизисом образца в приборе

- 1. Включить прибор NucliSENS easyMAG и подготовить его к экстракции ДНК, следуя инструкции к прибору.
- В окне для ввода исследуемых образцов ввести для каждого образца следующие параметры: название образца, материал (*Matrix*) для экстракции ДНК – плазма (*Plasma*), объем образца (*Volume*) – 0,1-1 ml, объем элюции (*Eluate*) – 55 mkl, тип образца (*Type*) – *Primary*, очередность экстракции ДНК в образцах (*Priority*) – *Normal*.
- 3. Создать новый протокол экстракции ДНК и сохранить его. В протоколе указать, что лизис и инкубация образцов происходит автоматически в приборе: *On-board Lysis Buffer Dispensing-Yes, On-board Lysis Incubation-Yes.*
- 4. Перенести запрограммированные образцы в созданный протокол.
- 5. В каждую пробирку, предназначенную для экстракции ДНК в приборе NucliSENS easyMAG, необходимо добавить **100 мкл** подготовленных проб отдельным наконечником с фильтром.
- 6. Для отрицательного контроля (ОК) в пробирку, предназначенную для экстракции ДНК в приборе NucliSENS easyMAG, необходимо добавить **100 мкл ОКО**. В пробирку положительного контроля (ПК) выделения внести **90 мкл ОКО** и **10 мкл ПКО ДНК ЕВV и ДНК человека**.
- 7. В отдельной стерильной пробирке на 2 мл смешать магнитную силику NucliSens и BKO STI-87 стерильными наконечниками с фильтром в следующем соотношении:

| Количество образцов       | Количество магнитной силики | Количество              |
|---------------------------|-----------------------------|-------------------------|
| для экстракции ДНК        | NucliSens (мкл)             | <b>ВКО STI-87</b> (мкл) |
| 1                         | 10                          | 10                      |
| 24                        | 250                         | 250                     |
| (полная загрузка прибора) | (с запасом на 25 проб)      | (из двух пробирок)      |

Формат FRT Форма 2: REF R-V9-100-S(RG,iQ,Mx); REF H-0862-1-1 / VER 30.03.21 / стр. 5 из 32

- 8. Содержимое пробирки тщательно перемешать. Смесь магнитной силики NucliSens с BKO STI-87 может храниться не более 30 мин.
- 9. Загрузить пробирки с образцами в прибор, установить наконечники, запустить программу экстракции ДНК с лизисом образцов в приборе *(on board)*.
- 10.Дождаться, пока прибор NucliSENS easyMAG не остановит работу в положении *Instrument State-Idle* (примерно 15 мин).
- 11. Тщательно перемешать пробирку с приготовленной смесью магнитной силики NucliSens, BKO STI-87 на вортексе до однородного состояния.
- 12.Открыть крышку прибора и добавить в каждую пробирку отдельным наконечником по 20 мкл смеси. Каждую пробирку тщательно перемешать пипетированием с помощью многоканальной пипетки отдельными наконечниками с фильтром на 200 мкл.
- 13.Запустить на приборе программу продолжения экстракции ДНК.
- 14.После окончания экстракции ДНК извлечь пробирки из прибора.
- 15. Пробирки с ДНК-пробами перенести в зону ПЦР-амплификации.

## ОПРЕДЕЛЕНИЕ ПОРОГОВОГО ЗНАЧЕНИЯ ПОЛОЖИТЕЛЬНОГО РЕЗУЛЬТАТА

Перед началом работы с новой серией реагентов следует определить порог (Ct) для положительных образцов по каналу JOE/HEX/Yellow для каждого конкретного прибора. Развести ПКО ДНК EBV и ДНК человека в 100 раз РНК-буфером (например, взять 990 мкл РНК-буфера и 10 мкл ПКО ДНК EBV и ДНК человека). Провести ПЦРамплификацию разведенного образца в пяти повторах по инструкции к набору реагентов. Для прибора Rotor-Gene 3000/6000 выбрать параметр More settings/ Outlier Removal/Устранение выбросов И установить значение порога отрицательных проб (NTC Threshold/Порог фона – ПФ (NTC) равным 0%.). Рассчитать среднее Ct для пяти повторов по каналу JOE/HEX/Yellow. Добавить к среднему Сt 2 цикла. Полученное число будет являться пороговым значением положительного результата. Пример представлен в таблице 1.

Таблица 1

## Ст. (JOE/HEX/Yellow) Среднее значение Порог для положительных образцов ПКО ДНК ЕВV и ДНК человека, разведенный в 100 раз 27,15 28,06 27,69 27,27 27,5 29,5

#### Пример расчета порогового значения положительного результата

ПРОВЕДЕНИЕ АМПЛИФИКАЦИИ И АНАЛИЗ РЕЗУЛЬТАТОВ ПРИ ПОМОЩИ ПРИБОРОВ Rotor-Gene 3000/6000 (Corbett Research, Австралия) и Rotor-Gene Q (QIAGEN, Германия)

Далее по тексту термины, соответствующие разным версиям приборов и программного обеспечения указаны в следующем порядке: для прибора Rotor-Gene 3000/для англоязычной версии программы Rotor-Gene 6000/для русскоязычной версии программы Rotor-Gene 6000.

Провести этапы пробоподготовки и приготовления реакционных смесей согласно инструкции к набору реагентов. Для проведения амплификации рекомендуется использование тонкостенных пробирок для ПЦР объемом 0,2 мл с плоской крышкой (например, Axygen, США) (детекция через дно пробирки).

#### Программирование амплификатора

- 1. Включить прибор.
- Поместить пробирки в ротор амплификатора так, чтобы первая пробирка попала в лунку 1; установить ротор в прибор, закрыть крышку (ячейки ротора пронумерованы, эти номера используются в дальнейшем для программирования положения проб в амплификаторе).

ВНИМАНИЕ! Если ротор прибора заполнен не полностью, то его следует уравновесить. Для этого следует заполнить незанятые места пустыми пробирками (*не используйте пробирки от предыдущих экспериментов*). Лунка 1 обязательно должна быть заполнена какой-либо исследуемой пробиркой (*не пустой*).

3. Запрограммировать прибор согласно инструкции изготовителя прибора.

## Создание шаблона для проведения теста

- 1. Нажать кнопку *New/Новый* в основном меню программы.
- В открывшемся окне выбрать шаблон запуска эксперимента *Advanced/Детальный мастер* и выделить *Dual Labeled Probe/Hydrolysis probes/Флуоресцентные зонды (TaqMan)*. Нажать кнопку *New/Hoвый*.
- 3. В открывшемся окне выбрать ротор на 36 лунок 36-Well Rotor/36-луночный ротор (или на 72 лунки 72-Well Rotor/72-луночный ротор), и отметить, что вы не используете пробирки с выпуклыми крышками (Rotor-Gene 3000)/закреплено фиксирующее кольцо (Rotor-Gene 6000). Нажать кнопку Next/Далее.
- 4. В открывшемся окне задать оператора и выбрать объем реакционной смеси: *Reaction volume/Объем реакции – 25 мкл*. Установить галочку напротив функции 15 µl oil layer volume/15 µL объем масла/воска. Нажать кнопку

## Next/Далее.

5. В открывшемся окне необходимо задать температурный профиль эксперимента. Для этого нажать кнопку *Edit profile/Pedakmop профиля* и задать программу амплификации.

| Этап                         | Температура, °С | Время  | Измерение<br>флуоресценции           | Кол-во<br>циклов |
|------------------------------|-----------------|--------|--------------------------------------|------------------|
| Hold/ Удерж.<br>темп-ры      | 95              | 15 мин | _                                    | 1                |
| Cycling 1/<br>Циклирование 1 | 95              | 5 c    | _                                    |                  |
|                              | 60              | 20 c   | —                                    | 5                |
|                              | 72              | 15 c   | _                                    |                  |
|                              | 95              | 5 c    | _                                    |                  |
| Cycling 2/<br>Циклирование 2 | 60              | 20 c   | FAM/Green, JOE/Yellow,<br>ROX/Orange | 40               |
|                              | 72              | 15 c   | _                                    |                  |

#### Программа амплификации «АмплиСенс-1» для приборов роторного типа

- 6. После того как выбран температурный профиль эксперимента, нажать кнопку **ОК/Да**.
- 7. В окне New Run Wizard/Macmep Нового Tecma нажать кнопку Calibrate/Gain Optimisation.../Опт.уровня сигн.
  - a) осуществлять калибровку по каналам FAM/Green, JOE/Yellow, ROX/Orange (нажать кнопку *Calibrate Acquiring/Optimise Acquiring/Onm. Детек-мых*);
  - б) калибровать перед первым измерением (*Perform Calibration Before 1<sup>st</sup>* Acquisition/Perform Optimisation Before 1<sup>st</sup> Acquisition/Выполнить оптимизацию при 1-м шаге детекции);
  - в) для установки калибровки всех каналов нужно указать в графе Min Reading/Миним. Сигнал – 5, Max Reading/Максим. Сигнал – 10. Отметить галочкой Perform Calibration Before 1<sup>st</sup> Acquisition/Perform Optimisation Before 1<sup>st</sup> Acquisition/Выполнить оптимизацию при 1-м шаге детекции. Нажать кнопку Close/Закрыть.
- 8. Нажать кнопку *Next/Далее*, запустить амплификацию кнопкой *Start run/Cmapm*.
- 9. Дать название эксперимента и сохранить его на диске (в этом файле будут автоматически сохранены результаты данного эксперимента).
- 10. Внести данные в таблицу образцов (открывается автоматически после запуска амплификации). В колонке Name/Имя указать названия/номера исследуемых клинических образцов. Отрицательный контроль ПЦР обозначить как «К-», положительный «К+». Напротив всех исследуемых клинических образцов установить тип Unknown/Oбразец, положительного контроля ПЦР тип Positive сontrol/Положительный контроль, отрицательного контроля ПЦР тип NTC. Формат FRT Форма 2: REF R-V9-100-S(RG,iQ,Mx); REF H-0862-1-1 / VER 30.03.21 / стр. 8 из 32

Для калибраторов – тип Standard/Стандарт и указать их концентрации в столбце Given Conc. Значения концентраций калибраторов указаны во вкладыше к набору реагентов. Для ячеек, соответствующих пустым пробиркам, установить тип None/Пусто.

ВНИМАНИЕ! При установке типа *None/Пусто* данные образца анализироваться не будут!

## Анализ результатов реакции амплификации ДНК EBV (канал JOE/Yellow)

- 1. Проверить, чтобы в таблице образцов были обозначены калибраторы и заданы их концентрации (в случае количественного анализа).
- Активировать нажатием в меню кнопки Analysis/Анализ, выбрать режим анализа Quantitation/Количественный, активировать кнопку Cycling A. JOE/Cycling A. Yellow, Show/Показать.
- 3. Отменить автоматический выбор уровня пороговой линии *Threshold/Порог*.
- В меню основного окна (Quantitation analysis/Количественный анализ) должны быть активированы кнопки Dynamic tube/Динамич.фон, Slope Correct/Коррект.уклона.
- 5. В меню *CT Calculation/Вычисление CT* (в правой части окна) выставить уровень пороговой линии *Threshold/Порог* = 0.03.
- Выберите параметр More settings/Outlier Removal/Устранение выбросов и установите значение порога отрицательных проб (NTC Threshold/Порог Фона ПФ (NTC)) равным 10 %.
- 7. В таблице результатов (окно *Quant. Results/Количественные Результаты*) появятся значения *Ct*, а для количественных тестов значения концентраций (*Calc Conc (copies/reaction)*).
- 8. В отрицательном контроле экстракции (ОК) **ОКО** не должно быть каких-либо значений *Сt*.
- 9. В отрицательном контроле ПЦР (К–) **РНК-буфер** не должно быть каких-либо значений *Сt*.
- 10.В положительном контроле экстракции (ПК) ПКО ДНК ЕВV и ДНК человека значение *Ct* должно быть менее указанного во вкладыше, а для количественного теста расчетное значение концентрации должно укладываться в диапазон значений, указанный во вкладыше.
- 11.В положительном контроле ПЦР (К+) **KSG2** –значение *Ct* должно быть менее указанного во вкладыше (качественный тест).
- 12.В ДНК-калибраторах **KSG1** и **KSG2** должны появиться значения *Ct* и значения **Формат FRT Форма 2: REF** R-V9-100-S(RG,iQ,Mx); **REF** H-0862-1-1 / **VER** 30.03.21 / стр. 9 из 32

концентраций (*Calc Conc (copies/reaction)*) (количественный тест).

## Анализ результатов амплификации BKO Glob (канал FAM/Green)

- 1. Проверить, чтобы в таблице образцов были обозначены калибраторы и заданы их концентрации в случае количественного теста.
- 2. Активировать нажатием в меню кнопки *Analysis/Анализ*, выбрать режим анализа *Quantitation/Количественный*, активировать кнопку *Cycling A. FAM/Cycling A. Green*, *Show/Показать*.
- 3. Отменить автоматический выбор уровня пороговой линии *Threshold/Порог*.
- В меню основного окна (Quantitation analysis/Количественный анализ) должны быть активированы кнопки Dynamic tube/Динамич.фон, Slope Correct/Коррект.уклона.
- 5. В меню *CT Calculation/Вычисление CT* (в правой части окна) выставить уровень пороговой линии *Threshold/Порог = 0.03*.
- Выберать параметр More settings/Outlier Removal/Устранение выбросов и установить значение порога отрицательных проб (NTC Threshold/Порог Фона ПФ (NTC)) равным 10 %.
- 7. В таблице результатов (окно Quant. Results/Количественные Результаты) должны появиться значения Сt для ДНК ВКО Glob в каждом исследуемом образце, а для количественных тестов – значения концентраций (Calc Conc (copies/reaction)). При этом значение Ct не должно превышать значение, указанное во вкладыше.
- 8. В отрицательном контроле экстракции (ОК) **ОКО** значение *Сt* отсутствует.
- 9. В отрицательном контроле ПЦР (К–) **РНК-буфер** значение *Сt* отсутствует.
- 10.В положительном контроле экстракции (ПК) ПКО ДНК ЕВV и ДНК человека значение *Ct* должно быть менее указанного во вкладыше, а для количественного теста должно быть определено значение концентрации.
- 11.В положительном контроле ПЦР (К+) **KSG2** –значение *Ct* должно быть менее указанного во вкладыше (качественный тест).
- 12.В ДНК-калибраторах KSG1 и KSG2 в случае количественного теста должны появиться значения *Ct* и значения концентраций (*Calc Conc (copies/reaction)*) (количественный тест).

## Анализ результатов амплификации ВКО STI-87 (ROX/Orange)

- Проверьте, чтобы в таблице образцов были обозначены калибраторы и заданы их концентрации.
- Активировать нажатием в меню кнопки Analysis/Анализ, выбрать режим анализа Quantitation/Количественный, активировать кнопку Cycling A. ROX/Cycling A. Orange, Show/Показать.
- 3. Отменить автоматический выбор уровня пороговой линии *Threshold/Порог*.
- В меню основного окна (Quantitation analysis/Количественный анализ) должны быть активированы кнопки Dynamic tube/Динамич.фон, Slope Correct/Коррект.уклона.
- 5. В меню *CT Calculation/Вычисление CT* (в правой части окна) выставить уровень пороговой линии *Threshold/Поро* = 0.03.
- Выбрать параметр More settings/Outlier Removal/Устранение выбросов и установить значение порога отрицательных проб (NTC Threshold/Порог Фона – ПФ (NTC)) равным 10 %.
- 7. В таблице результатов (окно Quant. Results/Количественные Результаты) должны появиться значения Ct для ДНК ВКО STI-87 в каждом исследуемом образце, а для количественных тестов – значения концентраций (Calc Conc (copies/reaction)). При этом значение Ct не должно превышать значение, указанное во вкладыше.
- 8. В отрицательном контроле экстракции (ОК) **ОКО** значение *Сt* должно быть менее указанного во вкладыше.
- 9. В отрицательном контроле ПЦР (К–) **РНК-буфер** не должно быть каких-либо значений *Сt*.
- 10.В положительном контроле экстракции (ПК) ПКО ДНК ЕВV и ДНК человека значение *Ct* должно быть менее указанного во вкладыше, а для количественного теста должно быть определено значение концентрации.
- 11.В положительном контроле ПЦР (К+) **KSG2** –значение *Ct* должно быть менее указанного во вкладыше (качественный тест).
- 12.В ДНК-калибраторах **KSG1** и **KSG2** должны появиться значения *Ct* и значения концентраций (*Calc Conc (copies/reaction)*) (количественный тест).

## Интерпретация результатов

Результат ПЦР-исследования считается достоверным, если получены правильные результаты для контролей этапов экстракции и амплификации ДНК в соответствии с таблицей оценки результатов контрольных реакций (см. инструкцию) Формат FRT Форма 2: REF R-V9-100-S(RG,iQ,Mx); REF H-0862-1-1 / VER 30.03.21 / стр. 11 из 32

и граничными значениями, указанными во вкладыше, прилагаемом к набору реагентов.

Интерпретация результатов тестирования исследуемых образцов проводят в соответствии с инструкцией и вкладышем к набору реагентов.

## ПРОВЕДЕНИЕ АМПЛИФИКАЦИИ И АНАЛИЗ РЕЗУЛЬТАТОВ ПРИ ПОМОЩИ ПРИБОРА LineGene 9660 (BIOER TECHNOLOGY CO., LTD, Китай)

Провести этапы пробоподготовки и приготовления реакционных смесей согласно инструкции к набору реагентов. Для проведения амплификации рекомендуется использование тонкостенных пробирок для ПЦР объемом 0,2 мл с выпуклой или плоской крышкой (например, Axygen, Inc. («Эксиджен, Инк»), США) или пробирок объемом 0,2 мл в стрипах по 8 шт. с прозрачными крышками (например, Axygen, Inc. («Эксиджен, Инк»), США) (детекция через дно пробирки).

Запуск прибора и анализ результатов проводить при помощи программного обеспечения FRT Manager.

## ПРОВЕДЕНИЕ АМПЛИФИКАЦИИ И АНАЛИЗ РЕЗУЛЬТАТОВ ПРИ ПОМОЩИ ПРИБОРА CFX96 (Bio-Rad Laboratories, Inc. («Био-Рад Лабораториз, Инк.»), США)

Провести этапы пробоподготовки и приготовления реакционных смесей согласно инструкции к набору реагентов. Для проведения амплификации рекомендуется использование тонкостенных пробирок для ПЦР объемом 0,2 мл с выпуклой или плоской оптически прозрачной крышкой (например, Axygen, CША) (детекция через крышку пробирки).

## Программирование амплификатора

- 1. Включить прибор и запустить программу **Bio-Rad CFX Manager**.
- 2. Запрограммировать прибор согласно инструкции изготовителя прибора.

## Создание шаблона для проведения теста

- 1. В стартовом окне *Startup Wizard* необходимо выбрать позицию *Create a new Run/Experiment* (или в меню *File* выбрать *New* и далее *Run.../Experiment*...).
- В окне *Run Setup* выбрать вкладку *Protocol* и нажать кнопку *Create new...*. В появившемся окне *Protocol Editor New* задать параметры амплификации (время, температуру циклирования, количество циклов и указать шаг считывания флуоресцентного сигнала). Задать объем реакционной смеси *Sample Volume –* 25 мкл.

| Цикл | Температура, °С | Время  | Измерение<br>флуоресценции | Кол-во<br>циклов |
|------|-----------------|--------|----------------------------|------------------|
| 1    | 95              | 15 мин | -                          | 1                |
|      | 95              | 5 c    | -                          |                  |
| 2    | 60              | 20 c   | -                          | 5                |
|      | 72              | 15 c   | -                          |                  |
|      | 95              | 5 c    | -                          |                  |
| 3    | 60              | 30 c   | FAM, HEX, ROX              | 40               |
|      | 72              | 15 c   | _                          |                  |

#### Программа амплификации «АмплиСенс-1» для приборов планшетного типа

**ВНИМАНИЕ:** Для каждого шага этапов циклирования нажав на кнопку *Step Options* задать скорость нагревания/охлаждения *Ramp Rate* 2,5 °C/sec (см. рис ниже). Нажать *OK*.

|               | 1 | 95,0 C for 15:00  |                  |
|---------------|---|-------------------|------------------|
| $\rightarrow$ | 2 | 95,0 C for 0:05   |                  |
|               |   | Slow Ramp Rate to | 2,5 Ciper second |
|               | 3 | 60,0 C for 0:20   |                  |
|               |   | Slow Ramp Rate to | 2,5 Ciper second |
|               | 4 | 72,0 C for 0:15   |                  |
|               |   | Slow Ramp Rate to | 2,5 Ciper second |
|               | 5 | GOTO 2, 4         | more times       |
| $\rightarrow$ | 6 | 95,0 C for 0:05   |                  |
|               |   | Slow Ramp Rate to | 2,5 Ciper second |
|               | 7 | 60,0 C for 0:30   |                  |
|               |   | + Plate Read      |                  |
|               |   | Slow Ramp Rate to | 2,5 Ciper second |
|               | 8 | 72,0 C for 0:15   |                  |
|               |   | Slow Ramp Rate to | 2,5 Ciper second |
|               | 9 | GOTO 6, 39        | more times       |
|               |   | END               |                  |

- 3. Сохранить протокол: выбрать *File* и далее *Save As* в окне *Protocol Editor New* и ввести имя файла, нажать *Сохранить*. При последующих постановках можно выбрать файл с этой программой во вкладке *Protocol*, нажав на кнопку *Select Existing...*.Выбрав или отредактировав нужную программу, назначить ее использование, нажав кнопку *OK* в нижней части окна.
- 4. Задать схему планшета. Во вкладке *Plate* нажать кнопку *Create new....* В появившемся окне *Plate Editor New* задать расположение пробирок в модуле. Нажав кнопку *Select Fluorophores...,* выбрать галочками в колонке *Selected* все флуорофоры, используемые в данной постановке и нажать *OK*. В меню *Sample type* выбрать *Unknown* для всех образцов, кроме ДНК-калибраторов. Затем задать галочками в колонке *Load* (в правой части окна) измерение флуоресцентного сигнала для всех образцов по необходимым каналам. В окне *Sample name* задать название образцов, при этом параметр *Load* должен быть отмечен галочкой.

Для ДНК-калибраторов **К1** и **К2** для всех каналов обозначить **Sample type** – **Standard** и указать их концентрацию в поле **Concentration** в соответствии с вкладышем к набору реагентов, при этом параметр **Load** должен быть отмечен галочкой.

- Сохранить схему планшета: выбрать *File* и далее *Save As* в окне *Plate Editor New* и ввести имя файла, нажать *Сохранить*. Выбрав или отредактировав нужную схему планшета, назначить ее использование, нажав кнопку *OK* в нижней части окна.
- Выбрать вкладку Start Run. Открыть крышку прибора, нажав кнопку Open Lid.
   Поместить реакционные пробирки в ячейки амплификатора в соответствии с предварительно запрограммированной схемой планшета. Закрыть крышку

прибора, нажав кнопку *Close Lid*.

- Запустить выполнение выбранной программы с заданной схемой планшета, нажав на кнопку *Start Run*, выбрать директорию для сохранения файла постановки, ввести имя файла, нажать *Сохранить*.
- 8. После окончания программы приступить к анализу результатов.

#### Анализ результатов

Полученные результаты анализируются с помощью программного обеспечения прибора CFX96. Результаты интерпретируются на основании наличия (или отсутствия) пересечения кривой флуоресценции **S**-образной (сигмообразной) формы с установленной на соответствующем уровне пороговой линией, что определяет наличие (или отсутствие) значения порогового цикла Сt в соответствующей графе таблицы результатов. В соответствии значениями Ct калибраторов CO автоматически происходит построение калибровочного графика расчет И концентраций ДНК EBV.

- 1. Запустить программу, открыть сохраненный файл с данными анализа. Для этого выбрать в меню *File*, затем *Open* и *Data file* и выбрать необходимый файл.
- В окне Data Analysis во вкладке Quantification представлены кривые флуоресценции, расположение пробирок в модуле и таблица со значениями пороговых циклов.

Поочередно для каждого канала отметить галочкой *Log Scale* и установить уровень пороговой линии (перетащить ее курсором при нажатой левой кнопке мыши) на 10-20 % от максимального уровня флуоресценции образцов ПКО в последнем цикле амплификации. При этом кривая флуоресценции ПКО должна пересекать пороговую линию на участке характерного экспоненциального подъема флуоресценции, переходящего в линейный подъем.

- Нажав на кнопку панели инструментов View/Edit Plate..., задать в появившемся окне название образцов и концентрации калибраторов.
- Для формирования отчета о постановке необходимо выбрать на панели инструментов *Tools*, далее *Reports...* и сохранить сформированный документ, выбрав *File* и далее *Save As,* задать имя файла, нажать *Coxpaнumb*.

#### Интерпретация результатов

Результат ПЦР-исследования считается достоверным, если получены правильные результаты для контролей этапов экстракции и амплификации ДНК в соответствии с таблицей оценки результатов контрольных реакций (см. инструкцию) и граничными значениями, указанными во вкладыше, прилагаемом к набору реагентов.

Интерпретация результатов тестирования исследуемых образцов проводят в соответствии с инструкцией и вкладышем к набору реагентов.

## ПРОВЕДЕНИЕ АМПЛИФИКАЦИИ И АНАЛИЗ РЕЗУЛЬТАТОВ ПРИ ПОМОЩИ ПРИБОРА iCycler iQ5 (Bio-Rad Laboratories, Inc. («Био-Рад Лабораториз, Инк.»), США)

Провести этапы пробоподготовки и приготовления реакционных смесей согласно инструкции к набору реагентов. Для проведения амплификации рекомендуется использование тонкостенных пробирок для ПЦР объемом 0,2 мл с выпуклой или плоской оптически прозрачной крышкой (например, Axygen, CША) (детекция через крышку пробирки).

1. Включить прибор, запустить программу iQ5.

## ВНИМАНИЕ! Лампа должна быть прогрета до запуска эксперимента не менее 15 мин.

2. Поместить пробирки или стрипы в реакционный модуль амплификатора и запрограммировать прибор.

ВНИМАНИЕ! Следите за тем, чтобы на стенках пробирок не оставалось капель, так как падение капли в процессе амплификации может привести к сбою сигнала и усложнить анализ результатов. Не переворачивайте стрипы при установке в прибор.

## <u>Программирование амплификатора осуществлять согласно инструкции</u> изготовителя прибора

- 1. Войти в режим создания нового протокола амплификации, нажав кнопку *Create new*, в модуле *Workshop*.
- 2. В открывшемся окне задать соответствующие параметры амплификации.

| Программа амплис | рикации «АмплиСен | с-1» для прибор | ов планшетного типа |
|------------------|-------------------|-----------------|---------------------|
|                  |                   |                 |                     |

| Цикл | Температура, °C | Время  | Измерение<br>флуоресценции | Кол-во<br>циклов |
|------|-----------------|--------|----------------------------|------------------|
| 1    | 95              | 15 мин | —                          | 1                |
|      | 95              | 5 c    | —                          |                  |
| 2    | 60              | 20 c   | —                          | 5                |
|      | 72              | 15 c   | —                          |                  |
|      | 95              | 5 c    | —                          |                  |
| 3    | 60              | 30 c   | FAM, JOE/HEX, ROX          | 40               |
|      | 72              | 15 c   | —                          |                  |

- 3. Дать название новому протоколу и сохранить его.
- 4. Создать новую плашку образцов (*Plate Setup*). Задать схему расположения пробирок в планшете.

Формат FRT Форма 2: REF R-V9-100-S(RG,iQ,Mx); REF H-0862-1-1 / VER 30.03.21 / стр. 18 из 32

- 5. В открывшемся окне все клинические образцы обозначить как Unknown, положительные контроли как «+», отрицательные контроли как «–». Калибраторы по каналу JOE/HEX и FAM и ROX задать как Standard и указать концентрацию из вкладыша к набору реагентов. При задании калибраторов кнопка Whole Plate Loading должна быть не активирована. Для всех образцов и калибраторов задать измерение флюоресценции по трем каналам JOE/HEX, FAM, ROX.
- 6. Дать название схеме расположения пробирок и сохранить ее.
- 7. Нажать кнопку *Run*. В открывшемся окне отметить *Use Persistant Well Factors*, нажать кнопку *Begin Run* и сохранить эксперимент.

## Анализ данных

- 1. Запустить программу и открыть сохраненный файл. Для этого в модуле *Workshop* нажать *Data file* и выбрать файл данных. Перейти в режим *Data Analysis*.
- 2. Просматривать данные отдельно по каждому каналу.
- 3. Для каждого канала проверить правильность автоматического выбора пороговой линии. В норме пороговая линия должна пересекать только сигмообразные кривые накопления сигнала положительных образцов и контролей и не пересекать базовую линию. В случае если это не так, повысить уровень порога, нажав кнопку *Log View* и установив уровень пороговых линий (левой кнопкой мыши) на таком уровне, где кривые флюоресценции носят линейный характер и не пересекают кривых отрицательных образцов. В таблице результатов (окно *Quant. Results*) появятся значения *Ct* для анализируемого канала.
- 4. Для анализа результатов нажать кнопку *Results* (расположена под кнопками с названиями флуорофоров).

## Анализ результатов амплификации EBV (канал JOE/HEX)

Проверить, чтобы в таблице образцов были обозначены калибраторы и заданы их концентрации (для количественного анализа).

- 1. В таблице результатов появятся значения *Ct* для **ДНК** *EBV*, а для количественных тестов значения концентраций (copies/reaction).
- 2. В отрицательном контроле экстракции (ОК) **ОКО** не должно быть каких-либо значений *Сt*.
- В отрицательном контроле ПЦР (К–) РНК-буфер не должно быть каких-либо значений *Сt*.
- 4. В положительном контроле экстракции (ПК) ПКО ДНК ЕВV и ДНК человека значение *Ct* должно быть менее указанного во вкладыше, а для количественного теста расчетное значение концентрации должно укладываться в диапазон Формат FRT Форма 2: REF R-V9-100-S(RG,iQ,Mx); REF H-0862-1-1 / VER 30.03.21 / стр. 19 из 32

значений, указанный во вкладыше.

- 5. В положительном контроле ПЦР (К+) **KSG2** –значение *Ct* должно быть менее указанного во вкладыше (качественный тест).
- 6. В ДНК-калибраторах **KSG1** и **KSG2** –должны появиться значения *Ct* и значения концентраций (количественный тест).

## Анализ результатов амплификации ВКО Glob (канал FAM)

Проверить, чтобы в таблице образцов были обозначены калибраторы и заданы их концентрации (для количественного анализа).

- 1. В таблице результатов должны появиться значения *Ct* для **ДНК ВКО Glob** в каждом исследуемом образце, а для количественных тестов значения концентраций (copies/reaction). При этом значение *Ct* не должно превышать значение, указанное во вкладыше.
- 2. В отрицательном контроле экстракции (ОК) ОКО значение Сt отсутствует.
- 3. В отрицательном контроле ПЦР (К–) **РНК-буфер** значение *Сt* отсутствует.
- 4. В положительном контроле экстракции (ПК) ПКО ДНК ЕВV и ДНК человека значение *Ct* должно быть менее указанного во вкладыше, а для количественного теста должно быть определено значение концентрации.
- 5. В положительном контроле ПЦР (К+) **КSG2** значение *Ct* должно быть менее указанного во вкладыше (качественный тест).
- 6. В ДНК-калибраторах **KSG1** и **KSG2** должны появиться значения *Ct* и значения концентраций (*Calc Conc (copies/reaction)*) (количественный тест).

## Анализ результатов амплификации ВКО STI-87 (канал ROX)

Проверить, чтобы в таблице образцов были обозначены калибраторы и заданы их концентрации (для количественного анализа).

- 1. В таблице результатов должны появиться значения *Ct* для **ДНК ВКО STI-87** в каждом исследуемом образце и отрицательном контроле экстракции (OK), а для количественных тестов значения концентраций (copies/reaction). При этом значение *Ct* не должно превышать значение, указанное во вкладыше.
- 2. В отрицательном контроле экстракции (ОК) **ОКО** значение *Сt* должно быть менее указанного во вкладыше.
- 3. В отрицательном контроле ПЦР (К–) **РНК-буфер** не должно быть каких-либо значений *Сt*.
- 4. В положительном контроле экстракции (ПК) **ПКО ДНК** *EBV* и **ДНК человека** значение *Ct* должно быть менее указанного во вкладыше, а для количественного теста должно быть определено значение концентрации.
- 5. В положительном контроле ПЦР (К+) KSG2 -значение Сt должно быть менее

указанного во вкладыше (качественный тест).

6. В ДНК-калибраторах – **KSG1** и **KSG2** –должны появиться значения *Ct* и значения концентраций (*Calc Conc (copies/reaction)*) (количественный тест).

## Интерпретация результатов

Результат ПЦР-исследования считается достоверным, если получены правильные результаты для контролей этапов экстракции и амплификации ДНК в соответствии с таблицей оценки результатов контрольных реакций (см. инструкцию) и граничными значениями, указанными во вкладыше, прилагаемом к набору реагентов.

Интерпретация результатов тестирования исследуемых образцов проводят в соответствии с инструкцией и вкладышем к набору реагентов.

## ПРОВЕДЕНИЕ АМПЛИФИКАЦИИ И АНАЛИЗ РЕЗУЛЬТАТОВ ПРИ ПОМОЩИ ПРИБОРОВ Mx3000P/Mx3005P (Stratagene, США)

Провести этапы пробоподготовки и приготовления реакционных смесей согласно инструкции к набору реагентов. Для проведения амплификации рекомендуется использование тонкостенных пробирок для ПЦР объемом 0,2 мл с выпуклой или плоской оптически прозрачной крышкой (например, Axygen, CША) (детекция через крышку пробирки).

- 1. Включите прибор, запустите программу Stratagene Mx3000P/Mx3005P.
- 2. В окне New Experiment Options выберите пункт Quantitative PCR (Multiple Standards) и установите флажок Turn lamp on for warm-up.

ВНИМАНИЕ! Лампа должна быть прогрета до запуска эксперимента не менее 15 мин.

3. Установите пробирки в прибор, закройте крышку.

ВНИМАНИЕ! Будьте внимательны! Не переворачивайте стрипы при установке в прибор.

- В меню Options выбрать пункт Optics Configuration и на вкладке Dye Assignment напротив пункта HEX/JOE filter set установить параметр JOE, напротив пункта FAM filter set установить параметр FAM, напротив ROX filter set – ROX.
- 5. Закрыть фиксатор и дверцу прибора.
- 6. В окне New Experiment Options выбрать пункт Quantitative PCR (Multiple Standards) и установить флажок Turn lamp on for warm-up.
- 7. В меню *Plate Setup* задать параметры измерения флуоресценции. Для этого:
  - а) выбрать все ячейки, в которых установлены исследуемые пробирки или стрипы (удерживая клавишу *Ctrl* и выделяя необходимый диапазон мышью).
  - б) Обозначить все выделенные ячейки как Unknown в окне Well type. Для опции Collect fluorescence data установить три флажка FAM, JOE и ROX. Далее, дважды щелкая по каждой ячейке, внести имя для каждого исследуемого образца (Окно Well Information). Внести подписи образцов так же можно во время амплификации или после ее окончания, вернувшись в меню Plate Setup.
  - в) Калибраторы по каналу **JOE/HEX**, **FAM** и **ROX** задать как **Standard** и указать концентрацию из вкладыша к набору реагентов.
- 8. Перейдите на вкладку *Thermal Profile Setup*, задайте программу амплификации. Для этого используйте один из следующих способов:

# <u>Использование шаблонного файла</u> для задания программы амплификации (рекомендуется).

Нажмите кнопку *Import...* справа от изображения профиля термоциклирования. Перейдите в папку, содержащую предшествующий экспериментальный файл, и откройте его. В окне *Thermal Profile* появиться необходимый профиль термоциклирования.

## Самостоятельное программирование

 После задания всех необходимых значений и параметров, снова выделить все ячейки, в которых установлены исследуемые пробирки. Перейти в меню *Thermal Profile Setup*, задать соответствующую программу амплификации.

| Цикл | Температура, °С | Время  | Измерение флуоресценции | Кол-во<br>циклов |
|------|-----------------|--------|-------------------------|------------------|
| 1    | 95              | 15 мин | —                       | 1                |
|      | 95              | 5 c    | _                       |                  |
| 2    | 60              | 20 c   | _                       | 5                |
|      | 72              | 15 c   | _                       |                  |
|      | 95              | 5 c    | _                       |                  |
| 3    | 60              | 30 c   | FAM, JOE/HEX, ROX       | 40               |
|      | 72              | 15 c   | _                       |                  |

Программа амплификации «АмплиСенс-1» для приборов планшетного типа

- Для задания параметра измерения флуоресцентного сигнала при заданной температуре, необходимо выбрать опцию *All points* для параметра *Data collection marker by dragging* и перетянуть ее мышкой с правой части поля на полку с нужной температурой.
- 3. Запустить амплификацию, нажав кнопку *Run*, затем *Start* и присвоив имя файлу эксперимента.

## <u>Анализ данных</u>

- Проверьте, чтобы в таблице образцов были обозначены калибраторы и заданы их концентрации (для количественного анализа).
- 2. Перейти в раздел *Analysis*, выбрав соответствующую кнопку на панели инструментов.
- На открывшейся вкладке Analysis Selection/Setup убедиться, что все исследуемые образцы активны (ячейки соответствующие образцам должны иметь другой оттенок). В противном случае выбрать все исследуемые образцы, удерживая клавишу Ctrl и выделяя необходимый диапазон мышью.
- 4. Перейти на вкладку *Results*.
- 5. Убедиться, что три флуоресцентных канала активны (кнопки JOE, FAM, ROX нажаты

Формат FRT Форма 2: REF R-V9-100-S(RG,iQ,Mx); REF H-0862-1-1 / VER 30.03.21 / стр. 23 из 32

в поле *Dyes Shown* внизу окна программы).

6. В поле Treshold fluorescense убедиться, что галочки стоят напротив трех флуоресцентных каналов: JOE, FAM, ROX. Проверьте правильность автоматического выбора пороговой линии. В норме пороговая линия должна пересекать только сигмообразные кривые накопления сигнала положительных образцов и контролей и не пересекать базовую линию. В случае если это не так, повысьте уровень порога.

(По умолчанию кривые накопления сигнала отображаются прибором в линейном виде. Чтобы изменить вид кривых с линейных на логарифмические, дважды щелкните левой кнопкой мыши в области одной из осей (Х или Y), в появившемся окне *Graph properties* для оси Y (Y axis) поставьте галочку в поле *Scale* напротив пункта *Log*).

- 7. В таблице результатов появятся значения *Ct* для **ДНК** *EBV* (по каналу JOE/HEX), **ДНК ВКО Glob** (по каналу FAM), **ДНК ВКО STI-87** (по каналу ROX), а для количественных тестов – значения концентраций (copies/reaction). По каналам FAM и ROX значение *Ct* для исследуемых образцов должно быть менее указанного во вкладыше.
- В отрицательном контроле экстракции (ОК) ОКО не должно быть каких-либо значений *Ct* по каналу FAM и JOE/HEX значение *Ct* должно быть менее указанного во вкладыше по каналу ROX.
- 9. В отрицательном контроле ПЦР (К–) **РНК-буфер** не должно быть каких-либо значений *Ct* по каналам FAM JOE/HEX и ROX.
- 10.В положительном контроле экстракции (ПК) ПКО ДНК ЕВV и ДНК человека значение *Ct* должно быть менее указанного во вкладыше по всем каналам, для количественного теста расчетное значение концентрации должно укладываться в диапазон значений, указанный во вкладыше.
- 11.В положительном контроле ПЦР (К+) **KSG2** –значение *Ct* должно быть менее указанного во вкладыше по всем каналам (качественный тест).
- 12.В ДНК-калибраторах **KSG1** и **KSG2** –должны появиться значения *Ct* и значения концентраций (copies/reaction) по всем каналам (количественный тест).

## Интерпретация результатов

Результат ПЦР-исследования считается достоверным, если получены правильные результаты для контролей этапов экстракции и амплификации ДНК в соответствии с таблицей оценки результатов контрольных реакций (см. инструкцию) и граничными значениями, указанными во вкладыше, прилагаемом к набору Формат FRT Форма 2: REF R-V9-100-S(RG,iQ,Mx); REF H-0862-1-1 / VER 30.03.21 / стр. 24 из 32

## реагентов.

Интерпретация результатов тестирования исследуемых образцов проводят в соответствии с инструкцией и вкладышем к набору реагентов.

## ПРОВЕДЕНИЕ АМПЛИФИКАЦИИ И АНАЛИЗ РЕЗУЛЬТАТОВ ПРИ ПОМОЩИ ПРИБОРА «ДТ-96» (ООО «НПО ДНК-Технология», Россия)

Провести этапы пробоподготовки и приготовления реакционных смесей согласно инструкции к набору реагентов. Для проведения амплификации рекомендуется использование тонкостенных пробирок для ПЦР объемом 0,2 мл с выпуклой или плоской оптически прозрачной крышкой (например, Axygen, Inc. («Эксиджен, Инк»), США) или пробирок объемом 0,2 мл в стрипах по 8 шт. с прозрачными крышками (например, Ахуgen, Inc. («Эксиджен, Инк»), США) (детекция через крышку пробирки).

## Программирование амплификатора

- Включить прибор, запустить программу RealTime\_PCR v.7.3 и выше, запрограммировать прибор согласно инструкции изготовителя прибора. В стартовом окне необходимо выбрать существующего оператора или добавить нового оператора и выбрать режим *Работа с прибором.*
- 2. В диалоговом окне *Список приборов* выбрать необходимый прибор и нажать кнопку *Подключить*.

## Создание шаблона для проведения теста

- В меню Тест на верхней панели выбрать команду Создать/Редактировать тест, ввести название нового теста «АмплиСенс-1» и нажать кнопку ОК. В появившемся окне Тест задать следующие параметры:
  - Тип качественный;
  - Метод Пороговый (Ct);
  - Пробирки отметить галочкой образец, контроль+, контроль–, стандарт;
  - Стандарты количество 2; дубли 2; в колонке копий указать концентрацию;
  - Контроли: положительный (К+) 1; отрицательный (К–) 1;
  - Объем рабочей смеси в пробирке 25 мкл.
  - Флуорофоры Fam, Hex (для версии программы v.7.3.2.2 и выше выбрать R6G) и Rox (Fam, Rox – BK; Hex/R6G – специфика).
  - Задать программу амплификации. Для этого в окне *Тест* нажать кнопку Создать новую программу, задать параметры амплификации и сохранить шаблон, нажав кнопу *ОК*. Ввести имя файла, нажать кнопку *Сохранить*.

| Цикл | Температура, °С | Время  | Измерение<br>флуоресценции | Количество<br>циклов |
|------|-----------------|--------|----------------------------|----------------------|
| 1    | 95              | 15 мин | -                          | 1                    |
|      | 95              | 5 c    | -                          |                      |
| 2    | 60              | 20 c   | -                          | 1                    |
|      | 72              | 15 c   | -                          |                      |
|      | 95              | 5 c    | -                          |                      |
| 3    | 60              | 30 c   | Fam, Hex/R6G, Rox          | 40                   |
|      | 72              | 15 c   | —                          |                      |

Программа амплификации «АмплиСенс-1» для приборов планшетного типа

Примечание – Каналы **Су5** и **Су5.5** включаются при необходимости, если проводятся тесты в формате «мультипрайм», для которых используются эти каналы.

- 2. В окне Тест нажать кнопку ОК.
- 3. Выбрать вкладку *Протокол*. Нажать кнопку *Добавить тест* и в появившемся окне выбрать название «АмплиСенс-1», указать количество образцов, нажать *ОК.*
- 4. Присвоить имена образцам в графе Идентификатор в появившейся таблице. Указать расположение пробирок в рабочем блоке прибора, поставив галочку напротив функции Свободное заполнение, сняв предварительно галочку с функции Автозаполнение. Нажать кнопку Применить.
- 5. В открывшейся вкладке Запуск программы амплификации, указать объем рабочей смеси 25 мкл и нажать кнопку Запуск программы.
- 6. Нажать кнопку **Открыть блок** и установить пробирки в строгом соответствии с указанным расположением пробирок в рабочем блоке прибора.

ВНИМАНИЕ! Следите за тем, чтобы на стенках пробирок не оставалось капель, так как падение капли в процессе амплификации может привести к сбою сигнала и усложнить анализ результатов. Не переворачивать пробирки (стрипы) при установке в прибор.

 Последовательно нажать кнопки Закрыть блок и Запуск программы.
 Сохранить эксперимент. Поставить при необходимости галочку Выключить прибор по завершении амплификации.

## Использование готового шаблонного файла для проведения теста

Для запуска прибора можно также использовать ранее созданный шаблон теста с заданными параметрами амплификации и заданным количеством контролей. Для этого:

 во вкладке Протокол нажать кнопку Добавить тест и в появившемся окне выбрать название «АмплиСенс-1», указать количество образцов, нажать ОК;

- присвоить имена образцам в графе Идентификатор в появившейся таблице.
   Указать расположение пробирок в рабочем блоке прибора, поставив галочку напротив функции Свободное заполнение, сняв предварительно галочку с функции Автозаполнение. Нажать кнопку Применить;
- в меню Запуск программы амплификации проверить правильность выбранной программы амплификации и объема реакционной смеси, заданных в шаблоне теста.

## Анализ результатов

Полученные результаты анализируются с помощью программного обеспечения прибора «ДТ-96». Результаты интерпретируются на основании наличия (или отсутствия) пересечения кривой флуоресценции **S**-образной (сигмообразной) формы с установленной на соответствующем уровне пороговой линией, что определяет наличие (или отсутствие) значения порогового цикла Сt в соответствующей графе таблицы результатов. В соответствии калибраторов СО значениями Ct происходит построение калибровочного автоматически графика И расчет концентраций ДНК EBV, ВКО STI-87 и ДНК человека.

- 1. Открыть сохраненный файл с данными анализа.
- 2. Указать в выпадающем списке **Тип анализа**: **Сt(Cp) для всех каналов** (**Мультиплекс** для версии программы v.7.5. и выше).
- 3. Указать в выпадающем списке Метод: Пороговый (Ct).
- 4. Нажать кнопку **Изменить параметры анализа** 
  - Критерий положительного результата ПЦР 90 %,
  - Критерии достоверности результата: поставить галочку, нижняя граница/порог положительного результата – 10 %, верхняя граница/порог нормализации данных – 10 %.
  - Нормализация данных не использовать (по умолчанию галочка в соответствующем окне отсутствует).

Нажать кнопку Применить.

- 5. Отключить Фитирование (сглаживание) данных при помощи кнопки Ф (отжать кнопку).
- 6. Для каждого канала проверить правильность автоматического выбора пороговой линии. Пороговая линия (*Threshold*) должна пересекать только S-образные (сигмообразные) кривые накопления сигнала положительных образцов и контролей и не пересекать базовую линию. В случае если это не так, необходимо

Формат FRT Форма 2: REF R-V9-100-S(RG,iQ,Mx); REF H-0862-1-1 / VER 30.03.21 / стр. 28 из 32

установить вручную уровень пороговой линии для каждого канала. Для этого нужно внизу окна программы поставить галочку в поле *Log\_Y* (переключение в логарифмический вид) и установить уровень пороговой линии (левой кнопкой мыши) на таком уровне, где кривые флуоресценции носят линейный характер и отсутствует пересечение с кривыми отрицательных образцов. Как правило, пороговая линия устанавливается на уровне, соответствующем **10-20%** от максимального уровня флуоресценции, полученного для образца любого положительного контроля в последнем цикле амплификации. При этом необходимо, чтобы график флуоресценции положительного контроля показывал характерное экспоненциальное нарастание флуоресцентного сигнала.

7. Для дальнейшей работы с данными можно скопировать результаты значений *Ct* для всех каналов в таблицу Excel из таблицы со значениями программного обеспечения прибора. Для формирования отчета в виде файла Word нажать

кнопку *Отиет по результатам анализа* . Далее выбрать галочками параметры, необходимые для отображения в отчете, нажать кнопку *Сохранить отчет как...* (рекомендуется сохранять отчет в папку *Mou документы*), выбрать формат «\*MS Word/Acrobat Reader/JPEG/HTML» и папку для сохранения, присвоить имя файлу и нажать кнопку *Сохранить*.

#### Интерпретация результатов

Результат ПЦР-исследования считается достоверным, если получены правильные результаты для контролей этапов экстракции и амплификации ДНК в соответствии с таблицей оценки результатов контрольных реакций (см. инструкцию) и граничными значениями, указанными во вкладыше, прилагаемом к набору реагентов.

Интерпретация результатов тестирования исследуемых образцов проводят в соответствии с инструкцией и вкладышем к набору реагентов.

#### ВОЗМОЖНЫЕ ОШИБКИ

 Наличие любого значения *Ct* в таблице результатов по каналу ROX/Orange для отрицательного контроля ПЦР (К–), по каналам FAM/Green и JOE/HEX/Yellow для отрицательного контроля ПЦР (К–) и отрицательного контроля экстракции (OK) свидетельствует о наличии контаминации реактивов или образцов. В этом случае следует повторить ПЦР-исследование для всех образцов, в которых обнаружена ДНК, начиная с этапа экстракции ДНК.

- Если при проведении качественного теста значение *Ct* в таблице результатов для положительного контроля (K+) ПЦР – **KSG2** – по каналам JOE/Yellow/HEX (*EBV*), FAM/Green или ROX/Orange отсутствует или более порогового – необходимо повторить амплификацию для всех образцов, в которых не обнаружена ДНК *EBV*.
- 3. Если значение Сt в таблице результатов для положительного контроля экстракции (ПК) – ПКО ДНК ЕВV и ДНК человека – по каналам JOE/Yellow/HEX (EBV), FAM/Green или ROX/Orange отсутствует или более порогового – результаты анализа по всем образцам считаются недействительными. Необходимо повторить анализ всех образцов с этапа ПЦР.
- 4. Если для данного образца по каналу JOE/Yellow/HEX не определено значение порогового цикла *Ct* или определено выше порога, заданного во вкладыше, и по каналу FAM/Green или ROX/Orange получено значение *Ct*, превышающее максимальное значение, приводимое для BKO – необходимо провести повторный анализ, начиная с этапа экстракции. Возможная причина: ошибка в процедуре подготовки клинического материала, приведшая к потере ДНК или наличие ингибиторов ПЦР.
- 5. Если для данного образца по каналу JOE/Yellow/HEX определено значение *Ct* выше порога, заданного во вкладыше, а по каналу FAM/Green или ROX/Orange получено значение *Ct*, менее порогового, то результат считается сомнительным. Необходимо провести дополнительное исследование данного образца ДНК в двух повторах. В случае получения воспроизводимого положительного значения *Ct* результат считать положительным. При получении невоспроизводимых в двух повторах значений результат считается сомнительным.
- 6. Если при проведении количественного теста значения копий на реакцию в калибраторах более чем на 30 % отличаются от заданных – необходимо проверить порядок размещения пробирок в роторе (калибраторы должны находиться в ячейках, соответствующих названию *Standard* в таблице образцов, концентрация образцов должна соответствовать, концентрации, указанной во вкладыше, а для приборов роторного типа лунка 1 обязательно должна быть заполнена какой-либо исследуемой пробиркой (не пустой)).
- 7. Если при проведении количественного теста коэффициент корреляции R в окне Standard Curve менее 0.9 – сбой калибровки. Необходимо проверить правильность задания калибраторов и исправить неточности. Если это не помогает – переставить ПЦР для всех проб и калибраторов.

## РАСЧЕТ КОНЦЕНТРАЦИЙ ДНК ЕВV

Расчет концентрации в логарифмах копий ДНК ЕВV на 105 клеток при экстракции ДНК из цельной крови, лейкоцитов крови, биоптатов внутренних органов проводится по формуле:

Ig { <u>число\_копий\_ДНК\_EBV\_в\_ПЦР-пробе</u> 2\*10<sup>5</sup>} = Ig (копий ДНК *EBV*/10<sup>5</sup> клеток) число\_копий\_ДНК\_Glob\_в\_ПЦР-пробе

Для выражения относительной концентрации ДНК *EBV* в копиях на стандартное количество клеток (например, на 10<sup>5</sup>) используется коэффициент пересчета:

 $10^5$  клеток =  $2*10^5$  геномов человека

Расчет концентрации ДНК ЕВV на мл образца при экстракции ДНК из плазмы периферической крови, амниотической жидкости, бронхоальвеолярного лаважа, смывов и мазков из ротоглотки, спинномозговой жидкости (ликвора) совместно с внутренним контрольным образцом проводится по формуле:

КК ДНК *ЕВV* = (КДНК *ЕВV* / КSTI-87) х коэффициент ВКО (копий ДНК *ЕВV*/мл)

К ДНК ЕВV – количество копий ДНК ЕВV в ДНК-пробе;

КSTI-87 – количество копий ДНК STI-87 в ДНК-пробе;

коэффициент ВКО – соответствует числу копий ВКО ДНК STI-87 в мл и указан во вкладыше к каждой серии наборов реагентов и специфичен для каждого лота.

**ВНИМАНИЕ!** Набор реагентов «АмплиСенс<sup>®</sup> *EBV*-скрин/монитор-FL» валидирован относительно международного стандарта BO3 – 1st WHO International Standard for Epstein-Barr virus for nucleic acid amplification techniques, NIBSC code 09/260, version 2.0, 12/01/2012 (Великобритания). Коэффициент пересчета копий ДНК *EBV*/мл в МЕ/мл для набора реагентов «АмплиСенс<sup>®</sup> *EBV*-скрин/монитор-FL» равен 1,7:

## 1 МЕ ДНК *ЕВV*/мл = 0,59 копий ДНК *ЕВV*/мл

Расчет концентрации ДНК *EBV* в образцах плазмы периферической крови, цельной крови, амниотической жидкости, спинномозговой жидкости (ликвора), слюны, смывов и мазков из ротоглотки, бронхоальвеолярного лаважа в МЕ ДНК *EBV*/мл проводится по формуле:

## КДНК *EBV* х коэффициент BKO x 1,7 = ME ДНК *EBV*/мл КSTI-87

К ДНК ЕВV – количество копий ДНК ЕВV в ДНК-пробе;

КSTI-87 – количество копий ДНК STI-87 в ДНК-пробе;

Формат FRT Форма 2: REF R-V9-100-S(RG,iQ,Mx); REF H-0862-1-1 / VER 30.03.21 / стр. 31 из 32

**коэффициент ВКО** – соответствует числу копий ВКО ДНК STI-87 в мл и указан во вкладыше к каждой серии наборов реагентов и специфичен для каждого лота.